# คู่มือปฏิบัติงานพัสดุ เรื่อง คืนหลักค้ำประกัน

นางสาวอิสรี คงประดิษฐ์ งานพัสดุ กองกลาง สำนักงานอธิการบดี มหาวิทยาลัยราชภัฏสงขลา 2565

# การคืนหลักประกันสัญญา

#### 1.วัตถุประสงค์

เพื่อให้การจัดซื้อจัดจ้างภาครัฐและการบริหารสัญญาภาครัฐ เป็นไปด้วยความถูกต้อง โปร่งใส มี ประสิทธิภาพ ภาคเอกชนและหน่วยงานภาครัฐ สามารถเข้าถึงแหล่งข้อมูลการจัดซื้อจัดจ้างของภาครัฐด้วย ความชัดเจน ถูกต้อง รวดเร็ว ครบถ้วน และทั่วถึง รวมทั้งสามารถติดตามและตรวจสอบ ทั้งจากระบบการ จัดซื้อจัดจ้างภาครัฐ (e-GP) และ ระบบสารสนเทศเพื่อการบริหาร (MIS : ระบบการจัดซื้อ/จัดจ้าง)

### **2.การดำเนินงานหลัก 3 ระบบ** ดังนี้

ระบบที่ 1 ระบบการจัดซื้อจัดจ้างภาครัฐ (e-GP)

ระบบที่ 2 ระบบสารสนเทศเพื่อการบริหาร (MIS)

ระบบที่ 3 เอกสารประกอบ

ซึ่งการทำงานโดยละเอียดในแต่ละขั้นตอน ดังนี้

#### 3.ขั้นตอนการดำเนินงานตรวจสอบ

ขั้นตอนที่ 3.1 เข้าสู่การจัดซื้อจัดจ้างภาครัฐ (e-GP)

ผู้ใช้งาน Log in เข้าสู่ระบบ โดยไปที่ http://www.gprocurement.go.th จะปรากฎ หน้าเว็บไซต์ ตามรูปที่ 1 ให้ผู้ใช้งานบันทึกรหัสผู้ใช้ และรหัสผ่าน แล้วกดปุ่ม ระบบ จะแสดงหน้าจอ"ระบบการจัดซื้อจัดจ้าง ภาครัฐ"

1.1บันทึก "ชื่อผู้ใช้งาน"

1.2บันทึก "รหัสผ่าน"

1.3กดปุ่ม "เข้าสู่ระบบ"

| หน้าหลัก                                                                                                    | กฎ/ระงวิชาปงติ ครม./หนังไ                                                                                                    | Aoteu é                                                                                                | อมูลผู้ปรีพารและคณะกรรมการ    | พลักสุดรดิกอบระ   | CoST Theilend |                                                                                            |
|----------------------------------------------------------------------------------------------------|----------------------------------------------------------------------------------------------------|----------------------------------------------------------------------------------------------------|-------------------------------|-------------------|---------------|--------------------------------------------------------------------------------------------|
| ©∕าะเขียบ/มล                                                                                                    | i ครม./หนังสือเวียนส่าสุด                                                                                                    | extens                                                                                                 | ค้นหาประเ                     | กาศจัดซื้อจัดจ้าง | 4             | เกิดระบบเพื่อการใช้การ                                                                     |
| lan spinitesis                                                                                                    | al ana childhofteat nas                                                                                                    | Q                                                                                                    | theuninthemsel :              |                   |               |                                                                                            |
| hardssarthe                                                                                                    | úsla                                                                                                    |                                                                                                    | - demonstratin/startet -      |                   |               | furthers. 7                                                                                |
| 09 60xm7<br>4xx60<br>4x60<br>69 80x00<br>8x60<br>69 80x00<br>8x60<br>8x60<br>8x60<br>8x60<br>8x60<br>8x60<br>8x60 | ามส์ ป้างการโดข้อไปด้างสามออก<br>รูด้อยการส่งยในหรือส่วนสุของส<br>ครั้น โดยไปที่ค่อมีสามอะได้สอบกรุงอส<br>ครั้น โดยไปที่ค่อมีสามอะได้ได้มากับกา<br>และที่ ป้องและพ่อมาครือการได้เป็<br>มากหน้าได้สินการล่างเป็นการโดยก | กระครวมสาขคมค<br>อสาขคมคริธิการ<br>กรรณ ค.ศ.<br>กรับกริบรับกรร<br>กระครคืนสืบระกับ<br>กระครคืนสืบระกับ | Servia<br>-Janierie<br>Aser Q | Aurilup Q         |               | ชม่ เวลา<br>องรายการกำหลังสุขารมันอยน่ายการกระทั่ง<br>พระการการกับประโยการหลังสูญใหร่างคอง |
| an Garnes                                                                                                    | ຍໃນກາງປະເທດນາຍ ທຳໃຫ້ຈຳນໃນກາ<br>ເມຍາກາງປະເທດນາຍການເປັນກາງການ                                                                                                    | ารมีกอบรม การ<br>ใช                                                                                    | -                             | ระกษาในนี้        | 24            | 12/03/2561)<br>• • • • •                                                                   |

ขั้นตอนที่ 3.2 กดแท็บ 🔲 ระบบจะแสดงแท็บให้ผู้ใช้งานเลือกเมนู"สัญญาและหลักประกัน"

| ริสร์ กรประสิทธ์<br>เจ้าหน้าที่สะคุ<br>ธอกรรกระบบคราม<br>ลงทะเบียน           | เพิ่มแผนการจัดซื้อจัดจ้าง |  |
|------------------------------------------------------------------------------|---------------------------|--|
| แมนการจัดซื้อจัดจัวง<br>ประกาศจัดซื้อจัดจัวง<br>สัญญาและหลักประกัน<br>รายงาน | เพิ่มโครงการ              |  |
| การสำเนินงานของผู้ค้า                                                        | รายการโครงการ             |  |

ขั้นตอนที่ 3.3 กดเลือก "สัญญาและหลักประกัน" ระบบจะแสดงหน้าจอ "สัญญาและหลักประกัน"

| หลักประกันของ | หลักประกันสัญญา | บริหารสัญญา |   |  |
|---------------|-----------------|-------------|---|--|
| <u>*</u>      |                 |             |   |  |
| <u> </u>      |                 |             | + |  |

# ขั้นตอนที่ 3.4

3.4.1 กดแท็บ "หลักประกันสัญญา" ระบบจะแสดงเชื่อมต่อให้ผู้ใช้งานกดเชื่อมต่อ "คืน หลักประกันสัญญา"

| *<br>=<br>Q | สัญญาและหลักประกัน<br>หลักประกันของ                                                                       | หลักประกันสัญญา<br>+ | บริหารสัญญา |  |
|-------------|----------------------------------------------------------------------------------------------------|----------------------|-------------|--|
|             | <ul> <li>ยึดหลักประกันสัญญา</li> <li>คืนหลักประกันสัญญา</li> <li>ขยายเวลาหนังสือค้ำประกันสัญญา</li> </ul> | . J. J. J.           |             |  |

3.4.2 ระบบจะแสดงหน้าจอ "คืนหลักประกันสัญญา" โดยระบบจะแสดงข้อมูลผู้ค้าฯ ที่ได้รับคืน หลักประกันสัญญา

| ค้นหาข้อมูลโครงการจัดซื้อจัดจ้าง                                                |                                     |                                                |                                |                                   |                          |
|---------------------------------------------------------------------------------|-------------------------------------|------------------------------------------------|--------------------------------|-----------------------------------|--------------------------|
| สำนักงาน <u>1490216400900000</u><br>ชื่อโครงการ                                 | 07-คณะเทคโนโลยี                     | อุตสาหกรรม มหาวิทยาลัเ                         | บราชภัฏสงขลา                   |                                   |                          |
|                                                                                 | ค้                                  | ันหา ล้างตัวเลื                                | an                             |                                   | ค้นหาขึ้นสูง             |
| ชื่อผู้คำ/รับจำง/ที่ปรึกษา                                                      | เลขที่สัญญา                         | ประเภทหลักประกัน                               | จำนวนเงิน<br>ตามสัญญา<br>(บาท) | สถานะ<br>หลักประกัน               | หลักประกัน<br>สัญญา      |
| เลขที่โครงการ 63047090023 ประกวดรา<br>ราดาอิเล็กทรอนิกส์ (e-bidding) วงเงิน 1,0 | คาขี้อชุดปฏิบัติกา<br>00,000.00 บาท | ารควบคุมแบบพี่ไอดีเชื่อ<br>สถานะโครงการ :บริหา | บมต่อคอมพิวเตอร์เพื่<br>รสัญญา | อสร้างระบบ ด้วย                   | <mark>มวิธีประกวด</mark> |
| 0105547041253 บริษัท พีทีเอส คอมบิเนชั่น<br>จำกัด                               | คทอ.02/2563                         | หลักประกันสัญญา                                | 991, <mark>0</mark> 00.00      | ผูกพัน                            | รายละเอียด/<br>แก้ไข     |
| เถขทีโครงการ 62067109303 ขึ้อขื้อครุภั<br>บาท สถานะโครงการ เบริหารสัญญา         | ัณฑ์เตาเผาอุณหร                     | ภูมี 1100 องศา ขนาด 1                          | 13 ຄັດร ໂດຍวิธีເฉพาะ           | เจาะจง วงเงิน 2                   | 20,000.00                |
| 0105555158504 บริษัท ไทย ท็อป โกลบอล<br>จำกัด                                   | คทอ.09/2562                         | หลักประกันสัญญา                                | 217,000.00                     | หมดภาระ<br>ผูกพัน                 | รายละเอียด/<br>แก้ไข     |
| เลขที่โครงการ 62017183941 จ้างปรับปรุ<br>สัญญา                                  | งหลังคาอาคาร 6                      | 1 โดยวิธีเฉพาะเจาะจง                           | วงเงิน 288,000.00 1            | บาท สถานะโครง                     | งการ :บริหาร             |
| 0903547002810 ห้างหุ้นส่วนจำกัด<br>ซี ถี โอ ฟอเมชั่น                            | คทอ.07/2562                         | หลักประกันสัญญา                                | 287,000.00                     | หมุ่ <mark>ด</mark> ภาระ<br>ผกพัน | รายละเอียด/<br>แก้ไข     |

## ขั้นตอนที่ 3.5 จัดทำเอกสาร

3.5.1 นำข้อมูลที่ได้จาก ระบบ e-GP ตรวจสอบระยะเวลาคืนหลักประกันสัญญา

3.5.2 ก่อนหมดระยะประกันสัญญา 1 เดือน งานพัสดุจัดทำหนังสือภายใน เรื่อง แจ้งระยะเวลาการ รับประกันความชำรุดบกพร่อง ให้แจ้งผู้ดูแลครุภัณฑ์หรือผู้ตรวจรับงานจ้างนั้นๆ ตรวจสอบสภาพ ตามเอกสาร แนบ 1

3.5.3 ผู้ดูแลครุภัณฑ์หรือผู้ตรวจรับงานจ้างนั้นๆ จัดทำหนังสือ เรื่อง รายงานสภาพครุภัณฑ์ ตาม ระยะค้ำประกัน ในเวลาที่กำหนด

3.5.4 งานพัสดุจัดทำหนังสือภายนอก เรื่อง คืนเงินค้ำประกันสัญญาซื้อขาย ตามเอกสารแนบ 2

## 4.ขั้นตอนการดำเนินงานคืนเงินระบบจัดซื้อจัดจ้างภาครัฐ (e-GP)

ขั้นตอนที่ 4.1 เมื่อครบกำหนดหมดระยะค้ำประกัน ให้เจ้าหน้าที่พัสดุหรือหัวหน้างานพัสดุ เข้าสู่ระบบ จัดซื้อจัดจ้างภาครัฐ (e-GP) ตามขั้นตอนที่ 3.1 - 3.4

ขั้นตอนที่ 4.2 กดแท็บ "รายละเอียด/แก้ไข" ระบบจะแสดงเชื่อมต่อให้ผู้ใช้งานกดเชื่อมต่อ "คืน หลัก ประกันสัญญา"

| ข้อมูลโค    | รงการ                           |                                                                                  |                                         |                    |  |
|-------------|---------------------------------|----------------------------------------------------------------------------------|-----------------------------------------|--------------------|--|
|             | เลขที่โครงการ                   | 63047090023                                                                      |                                         |                    |  |
|             | ชื่อโครงการ                     | ประกวดราคาซื้อชุดปฏิบัติการควบคุมแบบพีไอ<br>ประกวดราคาอิเล็กทรอนิกส์ (e-bidding) | งดีเชื่อมต่อคอมพิวเตอร์เพื่อสร้างระบบ เ | กัวยวิธี<br>//     |  |
|             | วงเงินงบประมาณ                  | 1,000,000.00 บาท                                                                 |                                         |                    |  |
|             | เลขที่สัญญา                     | คทอ.02/2563                                                                      |                                         |                    |  |
|             | <mark>สานวนเงินตามสัญญ</mark> า | 991,000.00 มาท                                                                   |                                         |                    |  |
|             | ประเภทหลักประกัน                | หลักประกันสัญญา                                                                  |                                         |                    |  |
| ชื่อผู้ด้า, | ้ผู้รับจ้าง/ที่ปรึกษา           |                                                                                  |                                         |                    |  |
| តេះ         | ประจำด้วผู้เสียภาษีอากร         | 0105547041253                                                                    |                                         |                    |  |
| i           | อผู้ด้า/ผู้รับจ้าง/ที่ปรึกษา    | บริษัท พีทีเอส คอมบิเนชั่น จำกัด                                                 |                                         |                    |  |
| ลำดับ       | I .                             | รายการ                                                                           | ข้อมูลการจัดทำ                          | สถานะ              |  |
| 1           | การคืนหลักประกันส์              | ัญญา                                                                             | รายละเอียด/แก้ไข                        | ยังไม่ได้ดำเนินการ |  |
| 2           | จัดทำหนังสือขอคว                | ามเห็นชอบคืนหลักประกันสัญญา                                                      | รายละเอียด/แก้ไข                        | ยังไม่ได้ดำเนินการ |  |
|             |                                 |                                                                                  |                                         |                    |  |

ขั้นตอนที่ 4.3 ระบบจะแสดงหน้าจอ "คืนหลักประกันสัญญา" โดยระบบจะแสดงรายละเอียด ของ ชื่อผู้ค้า/ผู้รับจ้าง/ที่ปรึกษา, ประวัติการคืนหลักประกันสัญญา และข้อมูลหลักประกันสัญญา

| ชื่อผู้ค้า/ผู้รับจ้าง                                    | /ที่ปรึกษา                   |                  |                                    |                                       |                                 |                     |                    |                              |
|----------------------------------------------------------|------------------------------|------------------|------------------------------------|---------------------------------------|---------------------------------|---------------------|--------------------|------------------------------|
| เลขประจำ                                                 | ด้วผู้เสียภาษีอากร 🗌         | 01055            | 47041253                           |                                       |                                 |                     |                    |                              |
| ชื่อผู้ค้า/                                              | ผู้รับจ้าง/ที่ปรึกษา บ       | เริษัท พี        | ทีเอส คอมบิเ                       | นขัน <mark>จำกั</mark> ด              |                                 |                     |                    |                              |
| ประวัติการคืนหล่                                         | จักประกันสัญญา               |                  |                                    |                                       |                                 |                     |                    |                              |
| ครั้งที <mark>่</mark> ลำด้<br>หลัก                      | เ็บที่ของ ปร<br>าประกัน      | ระเภทกิ<br>วิธีศ | จกรรม/<br>กร                       | วันที่รับหลักประกัน <mark>ค</mark> ืน | ประเภา                          | ทหลักทรัพย์         | จำนวเ              | แงิน(บาท)                    |
| ี่ ข้อมูลหลักประกั<br>ลำดับที่ของ<br>หลักประกัน<br>สัญญา | นสัญญา<br>ประเภทของหลัก      | ทรัพย์           |                                    | ธนาคาร/สาขา                           | ระยะเวล <sup>ะ</sup><br>ดั้งแต่ | ารับประกัน<br>จนถึง | จำนวน<br>เงิน(บาท) | การคืนหลั <i>ก</i><br>ประกัน |
| 1                                                        | หนังสือค้าประกันขอ<br>ธนาคาร | อง               | ธนาคารกสิก<br>บ <mark>างโ</mark> พ | รไทย จำกัด (มหาชน)/สาขา               | 28/04/2563                      | 328/04/2564         | 49,550.00          | รายละเอียด/<br>แก้ไข         |
|                                                          |                              |                  |                                    |                                       |                                 | รวม                 | 49,550.00          |                              |
|                                                          |                              |                  |                                    |                                       |                                 | รวมทั้งสิ้น         | 49,550.00          |                              |

ขั้นตอนที่ 4.4

4.4.1 ระบบจะแสดงหน้าจอ "คืนหลักประกันสัญญา" พร้อมรายละเอียดชื่อผู้ค้า/ผู้รับจ้าง/ที่ ปรึกษา และข้อมูลหลักประกันสัญญา

4.4.2 เลือกการคืน ได้ดังนี้

- คืนทั้งหมด
- คืนบางส่วน

4.4.3 ระบบแสดงข้อมูลให้ตามที่ผู้ใช้งานเลือกข้อมูลจากหัวข้อ "สาเหตุการคืน"

| เลขประจำตัวผู้เสียภาษ์อากร 0105547041253                                |  |
|-------------------------------------------------------------------------|--|
| ชื่อผู้ด้า/ผู้รับจ้าง/ที่ปรึกษา บริษัท พีพีเอส คอมบิเนชัน จากัด         |  |
| ข้อมูลการคืนหลักประกันสัญญา                                             |  |
| ประเภทหลักทรัพย์ หนังสือศ้าประกันของธนาคาร                              |  |
| *การคืน ⊖ดีนทั้งหมด ⊖ดีนบางส่วน                                         |  |
| *สานวนเงิน                                                              |  |
| *สาเหตุการคืน <ตัวเลือกสาเหตุการคืน> ✔                                  |  |
| หมายเหตุ                                                                |  |
| 🖉 dava Jinu talar kutaanku                                              |  |
| 🖬 ขอมูลพุทธบาลสามสุญาคน                                                 |  |
| าวอกโละสุวพังหน้าสายความห                                               |  |
|                                                                         |  |
|                                                                         |  |
| 101100                                                                  |  |
| ต่อยสารที่เป็นหลักลาม □ ส่วนว่ายังข่อชาสาย                              |  |
| ของสารายออกความ เรา เมืองอาจากการการการการการการการการการการการการกา    |  |
|                                                                         |  |
|                                                                         |  |
| หมายเหตุ : รายการที่มี <mark>ดอกจันส์แดง</mark> หมายถึงต้องบันทึกข้อมูล |  |
|                                                                         |  |

ขั้นตอนที่ 4.5 จะแสดงหน้าจอ "คืนหลักประกันสัญญา" พร้อมทั้งรายละเอียดข้อมูล "ประวัติ การคืนหลักประกัน"

| ชื่อผู้ค้า/     | ไผู้รับจ้าง/ที่ป            | เร็กษา       |                        |                                  |                                           |                         |                 |               |                                   |  |
|-----------------|-----------------------------|--------------|------------------------|----------------------------------|-------------------------------------------|-------------------------|-----------------|---------------|-----------------------------------|--|
| เล              | ขประ <mark>จ</mark> ำด้วผู้ | เสียภาษีอา   | ns 0903547             | 002810                           |                                           |                         |                 |               |                                   |  |
|                 | ขื่อผู้ค้า/ผู้รับ           | จ้าง/ที่ปรีก | ษา ห้างหุ้นส่วน        | เจากัด ช <mark>ี.</mark> อี.โอ.ฟ | อเมชั่น                                   |                         |                 |               |                                   |  |
| ประวัติศ        | ารคืนหลักปะ                 | ระกันสัญญา   | 1                      |                                  |                                           |                         |                 |               |                                   |  |
| ครั้งที่        | ลำดับที่<br>หลักประ         | ของ<br>ะกัน  | ประเภทกิจ<br>วิธีกา    | ารรม/<br>วั                      | ัน <mark>ที่</mark> รับหลักป <sub>ั</sub> | ระกั <mark>นด</mark> ึน | ประเภทหลัก      | ทรัพย์ จำ     | นวนเงิน(บาท)                      |  |
| 1               | 1                           |              | <mark>ดีนทั้</mark> งห | มด                               | 08/08/25                                  | 63                      | เงินสด          |               | 14,350.00                         |  |
|                 |                             |              |                        |                                  |                                           |                         | รวมทั้ง         | สิ้น          | 14,350.00                         |  |
| ข้อมูลห         | ลักประกันสัฤ                | มญา          |                        |                                  |                                           |                         |                 |               |                                   |  |
| ลำด้            | ับที่ของ                    | an. 100      |                        |                                  | 5                                         | ะยะเวลารับ              | ประกัน          |               |                                   |  |
| หลักประกันสัญญา |                             | บระเภทา      | เองหลุกทรพย            | ธนาคาร/สาขา                      | ดั้งแต่                                   | ตั้งแต่ ร               |                 | จานวนเงน(บาท) | <ol> <li>การคนหลกประกน</li> </ol> |  |
|                 | 1                           | เงินสด       |                        |                                  | 13/03/2562                                | สิ้นสุดภาร              | ะผูกพันดามสัญญา | 14,350.00     | รายละเอียด/แก้ไข                  |  |
|                 |                             |              |                        |                                  |                                           |                         | รวม             | 14,350.00     |                                   |  |
|                 |                             |              |                        |                                  |                                           |                         | รวมทั้งสิ้น     | 14,350.00     |                                   |  |

ขั้นตอนที่ 4.6 ระบบจะแสดงหน้าจอ "คืนหลักประกันสัญญา" โดยในหัวข้อ "การคืนหลักประกัน ซอง" และหัวข้อ "จัดทำหนังสือขอความเห็นชอบคืนหลักประกัน" คอลัมน์ "สถานะ" จะเปลี่ยนเป็น "ดำเนินการแล้ว"

| ข้อมูลโคร     | งการ                             |                                |                   |                                        |                             |
|---------------|----------------------------------|--------------------------------|-------------------|----------------------------------------|-----------------------------|
|               | เลขที่โครงการ                    | 62067109303                    |                   |                                        |                             |
|               | ชื่อโครงการ                      | ชื้อชื้อครุภัณฑ์เดาเผาอุณหภูมิ | 1100 องศา ขนาด 13 | ลิตร โดยวิธีเฉพ <mark>าะเจ</mark> าะจง |                             |
|               | วงเงินงบประมาณ                   | 220,000.00                     | บาท               |                                        | 2                           |
|               | เลขที่สัญญา                      | คทอ.09/2562                    |                   |                                        |                             |
|               | สาน <mark>วนเงินตามสัญญ</mark> า | 217,000.00                     | บาท               |                                        |                             |
|               | ประเภทหลักประกัน                 | หลักประกันสัญญา                |                   |                                        |                             |
| ชื่อผู้ค้า/ผู | ∣้รับจ้าง/ที่ปรึกษา              |                                |                   |                                        |                             |
| เลขบ          | lระจำตัวผู้เสียภาษีอากร          | 0105555158504                  |                   |                                        |                             |
| ชื่อ          | ผู้ค้า/ผู้รับจ้าง/ที่ปรึกษา      | บริษัท ไทย ท็อป โกลบอล จำ/     | <b>1</b> ัด       |                                        |                             |
| ลำดับ         |                                  | รายการ                         |                   | ข้อมูลการจัดทำ                         | สถานะ                       |
| 1             | การคืนหลักประกันส่               | វិលូល្អា                       |                   | รายละเอียด/แก้ไข                       | <mark>ศาเน</mark> ินการแล้ว |
| 2             | จัดทำหนังสือขอคว                 | ามเห็นชอบคืนหลักประกันสัญญา    |                   | รายละเอียด/แก้ไข                       | <mark>ดำเนินการแล้ว</mark>  |
|               |                                  |                                |                   |                                        |                             |

## 5.ขั้นตอนการดำเนินงานคืนเงินระบบสารสนเทศเพื่อการบริหาร (MIS)

ขั้นตอนที่ 5.1 เมื่อครบกำหนดหมดระยะค้ำประกัน ให้เจ้าหน้าที่พัสดุหรือหัวหน้างานพัสดุ เข้าสู่ระบบ ระบบสารสนเทศเพื่อการบริหาร (MIS)

ขั้นตอนที่ 5.2 เข้าสู่ระบบจัดซื้อ/จัดจ้าง

วิธี LOGIN เข้าระบบจัดซื้อ/จัดจ้าง ในช่อง Login ให้ใส่เป็น ชื่อจริง.นามสกุล (สองตัวแรก) เป็นภาษา อังกฤษ และใส่ PASSWORD

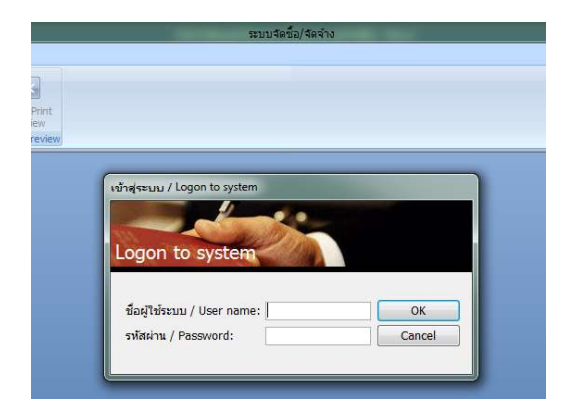

ขั้นตอนที่ 5.3 เมื่อ LOG IN เข้าสู่ระบบจัดซื้อ/จ้าง/เช่าแล้วจะเห็นเมนูหลักในการทำงานดังรูป โดยหน้าจอได้แบ่งเมนูออกเป็น 2 ส่วน ได้แก่ ส่วนด้านซ้ายในกรอบสีเทา จะเรียกว่า เมนูหลัก และส่วน ด้านขวาในกรอบสีดำ จะเรียกว่า เมนูย่อย : ทะเบียนคุม ข้อ 9

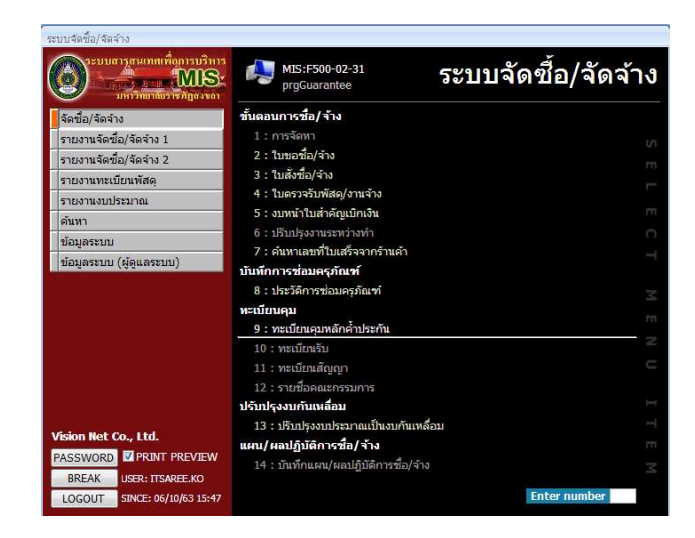

ขั้นตอนที่ 5.4 ค้นหาระบบจะแสดงหน้าจอ "ทะเบียนคุมหลักประกัน" โดยระบบจะแสดงข้อมูล ผู้ค้าฯ ที่ได้จะได้รับคืนหลักประกันสัญญา

| เภท หลักค้ำประกันสัญ | เญา 💌 ของ:                     | เคคล  |                       |                  |         |                 | ສັญญาเส                       | จขที่ วันที่ทำสัญญา                   |
|----------------------|--------------------------------|-------|-----------------------|------------------|---------|-----------------|-------------------------------|---------------------------------------|
| สาร 1 : เงินสด       | 🔹 สถานะ                        |       | วันที่                | 01/10/2557       | ព       | 06/10/2563      | ປຈັນນ້ອມູລ                    |                                       |
| * ประเภท 🗸           | *รายละเอียด 🗸                  |       | * ชื่อเ               | เคคลอ้างอิง      | *       | เลขที่เอกสารค้ำ | <ul> <li>* หลักค้ำ</li> </ul> | <ul> <li>* วันที่ดามเอกส -</li> </ul> |
| หลักค่ำประกันสัญถุ 🗸 | ชื่อโปรแกรมสำหรับการออกแบบ     | 46751 | 7:15                  | ษัทเอ็นที่ เชาท่ | เทิร์น  | 01/2561         | 1 : เงินสด                    | 07/09/2561                            |
| หลักค้ำประกันสัญญา   | จ้างปรับปรุงลานกิจกรรม โครงกา  | 46799 | 19 : ร้า <sup>.</sup> | นอนุพงศ์ การช่   | าง โดย  | คทอ.03/2563     | 1 : เงินสด                    | 01/06/2563                            |
| หลักค้ำประกันสัญญา   | จ้างปรับปรุงลานกิจกรรม โครงกา  | 46799 | 19 : šn               | นอนุพงศ์ การช่   | าง โดย  | คทอ.03/2563     | 1 : เงินสด                    | 01/06/2563                            |
| หลักค้ำประกันสัญญา   | ครุภัณฑ์โรงงาน จำนวน 2 รายกา   | 46696 | i3 : n1               | ญจน์ อีเลคโทร    | นิคโดย  | คทอ.03/2561     | 1 : เงินสด                    | 09/01/2562                            |
| หลักค้ำประกันสัญญา   | จ้างปรับปรุงอาคาร ๒๕ คณะเทค    | 46799 | 19 : ร้า <sup>.</sup> | นอนุพงศ์ การช่   | าง โดย  | ดทอ.04/2563     | 1 : เงินสด                    | 15/06/2563                            |
| หลักค้ำประกันสัญญา   | ชื่อครุภัณฑ์วิทยาศาสตร์ จำนวน  | 46734 | 14 : บริ              | ษัทไทย ท็อป '    | ເກລນຄ   | ดทอ.08/2562     | 1 : เงินสด                    | 09/04/2562                            |
| หลักค้ำประกันสัญญา   | โครงการจ้างปรับปรุงหลังคาอาคา  | 46765 | i3 : พำ               | งหุ้นส่วนจำกัดร่ | ้.อี.โอ | คทอ.07/2562     | 1 : เงินสด                    | 13/03/2562                            |
| หลักค้ำประกันสัญญา   | ชื่อเตาเผาอุณหภูมิ 1100 องศา ร | 46734 | 14 : บริ              | ษัทใทย ท็อป '    | เกลมอ   | ดทอ.09/2562     | 1 : เงินสด                    | 11/06/2562                            |
|                      |                                |       |                       |                  |         |                 |                               |                                       |
|                      |                                |       |                       |                  |         |                 |                               |                                       |
|                      |                                |       |                       |                  |         |                 |                               |                                       |
|                      |                                |       |                       |                  |         |                 |                               |                                       |
|                      |                                |       |                       |                  |         |                 |                               |                                       |
|                      |                                |       |                       |                  |         |                 |                               |                                       |
|                      |                                |       |                       |                  |         |                 |                               |                                       |
|                      |                                |       |                       |                  |         |                 |                               |                                       |
|                      |                                |       |                       |                  |         |                 |                               |                                       |
|                      |                                |       |                       |                  |         |                 |                               |                                       |
|                      |                                |       |                       |                  |         |                 |                               |                                       |

ขั้นตอนที่ 5.5 เมื่อทำรายการหลักค้ำประกันตามขั้นตอนเรียบร้อยแล้ว ผู้ใช้งานสามารถพิมพ์เอกสาร ได้ โดยกดปุ่ม เครื่องพิมพ์ "ใบรับหลักประกันซอง/สัญญา" โดยจะมีแสดงหน้าจอดังนี้ เมื่อกด "ตกลง" ตาม เอกสารแนบ 4

| าวี่ยาเบอลที่จะ  | 110113                            |
|------------------|-----------------------------------|
| 🧕 ใบรับหลักประก  | าันชอง/สัญญา                      |
| 🔘 งบหน้าใบสำคั   | ญเบิกเงิน                         |
| 🔘 งบหน้าใบส่าด้เ | ญเบิกเง <mark>ิน</mark> (เป็นชุด) |
|                  |                                   |
| PREVIEW          | ตกลง ยกเล่                        |

ขั้นตอนที่ 5.6 ปรับสถานะ จาก "1:ทำการ" เป็น "3:รับแล้ว"

| ประเภท หลักค้ำประกันสัญญา 💌 ของบุคคล 🦷 |                                                         |                                                 |                                     |                                              |              |  |  |  |
|----------------------------------------|---------------------------------------------------------|-------------------------------------------------|-------------------------------------|----------------------------------------------|--------------|--|--|--|
| กสาร 1 : เงินสด                        | 💌 สถานะ                                                 | <ul> <li>วันที่ 01/10/25</li> </ul>             | 57 ถึง 06/10/2563                   | ປรັນພ້ວນູລ                                   |              |  |  |  |
| * ประเภท 🗸                             | *รายละเอียด 🗸                                           | * ชื่อมุคคลอ้างอิง                              | <ul> <li>เลขที่เอกสารค้ำ</li> </ul> | <ul> <li>สถานะการคืน -</li> </ul>            | ธนาคาร 🗸 สาข |  |  |  |
| หลักค่าประกันสัญญา                     | ชื่อโปรแกรมสำหรับการออกแบบ                              | ม 467517 : บริษัทเอ็นที่ เร                     | ชาท์เพิร์น 01/2561                  | 5 : สงคันแล้ว                                |              |  |  |  |
| หลักค่าประกันสญญา                      | จางปรบปรุงลานกจกรรม โครงกา                              | 1 467999 : รานอนุพงศ กา                         | ารข่าง โดย คทอ.03/2563              | 1 : ท่าการ                                   |              |  |  |  |
| หลกคาบระกนสญญา                         | จางบรบบรุงลานกจกรรม เครงกา                              | 1 46/999 : รานอนุพงศ ก                          | ารชาง เดย คทอ.03/2563               | 3: รบแลว                                     |              |  |  |  |
| หลกคาบระกนสญญา                         | ครุภณฑาเรงงาน จานวน 2 รายกา                             | 1 466963 : กาญจน อเลค<br>• 467000 : อ้าญจน อเลค | เทรนค เดเ คทอ.03/2561               | 5 : สงคนแลว                                  |              |  |  |  |
| หลักด้วงโรงอันสัญญา                    | จางบรบบรุงอาศาร ๒๕ คณะเพค                               | 407999 : 5 11211,WOM H                          | 1510 THE HVID.04/2503               | 3 51100 ×                                    | 1            |  |  |  |
| พลักด้วยไระกับสัญญา                    | โอรงออร์จะเปรียบไรเหลือออออ                             | 407544 . D3EVITUD VIE                           | 201 GINDE WIEL00/2002               | 2:5051                                       |              |  |  |  |
| หลักด้วงโรงกับสัญญา                    | เตรงการจางบรบบรุงหลงตายาต                               | 467244 : มธิษัทสิทธ ทั้ง                        | 1012.2.12 0M2.07/2502               | 3 : ວັນແລ້ວ                                  |              |  |  |  |
| คลาคาบระกานอยู่ปฏา                     | สอเด แต่ เป็นเหมือ 1100 องคา 3                          | 407344 . Liter (no n                            | III (INDE WHELOS/2502               | 4 : รอส่งคืน<br>5 : ส่งคืนแล้ว<br>6 : ยกเลิก |              |  |  |  |
|                                        |                                                         |                                                 |                                     |                                              |              |  |  |  |
|                                        |                                                         |                                                 |                                     |                                              |              |  |  |  |
|                                        |                                                         |                                                 |                                     |                                              |              |  |  |  |
|                                        |                                                         |                                                 |                                     |                                              |              |  |  |  |
|                                        |                                                         |                                                 |                                     |                                              |              |  |  |  |
| ะเบียน: 14 4 5 จาก 8                   | <ul> <li>H H<sup>1</sup> 🤆 ไม่มีตัวกรอง คืนท</li> </ul> | 1                                               |                                     |                                              |              |  |  |  |

ขั้นตอนที่ 5.7 เมื่อทำรายการตามขั้นตอนเรียบร้อยแล้ว ผู้ใช้งานสามารถพิมพ์เอกสารได้ โดยกดปุ่ม เครื่องพิมพ์ "งบหน้าใบสำคัญเบิกเงิน" โดยจะมีแสดงหน้าจอดังนี้ เมื่อกด "ตกลง" ตามเอกสารแนบ 5

|                                   | _ |
|-----------------------------------|---|
| 🔘 ใบรับหลักประกันชอง/สัญญา        |   |
| 🔘 งบหน้าใบสำคัญเบิกเงิน           |   |
| 🔘 งบหน้าใบสำคัญเบิกเงิน (เป็นชุด) | ) |

ขั้นตอนที่ 5.8 ปรับสถานะ จาก "3:รับแล้ว" เป็น "4:รอส่งคืน"

| ประเภท หลักค้ำประกันสัญญา 💽 ของบุคคล |                           |                        |                      |                       |                 | สัญญา                             | สัญญาเลขที่ วันที่ท่าสัญญา |       |
|--------------------------------------|---------------------------|------------------------|----------------------|-----------------------|-----------------|-----------------------------------|----------------------------|-------|
| กสาร 1 : เงินสด                      | 💌 สถานะ                   | •                      | วันที่ 01/10/25      | 560 <mark>ត</mark> ីន | 06/10/2563      | ปรับข้อมูล                        |                            |       |
| * ประเภท 🗸                           | *รายละเอียด               | •                      | * ชื่อบุคคลอ้างอิง   |                       | เลขที่เอกสารค้ำ | <ul> <li>สถานะการคืน -</li> </ul> | ธนาคาร                     | - สาข |
| หลักค่ำประกันสัญญา                   | ชื่อโปรแกรมสำหรับการออ    | กแบบ 46751             | 7 : บริษัทเอ็นที่ เช | ชาท์เทิร์น            | 01/2561         | 5 : ส่งคืนแล้ว                    |                            |       |
| หลักค้ำประกันสัญญา                   | จ้างปรับปรุงลานกิจกรรม โด | กรงกา 46799            | 9 : ร้านอนุพงศ์ ก    | ารช่าง โดย            | คทอ.03/2563     | 1 : ทำการ                         |                            |       |
| หลักค่ำประกันสัญญา                   | จ้างปรับปรุงลานกิจกรรม โด | ครงกา 46799            | 9 : ร้านอนุพงศ์ ก    | ารช่าง โดย            | คทอ.03/2563     | 3 : รับແລ້ວ                       |                            |       |
| หลักค้ำประกันสัญญา                   | ครุภัณฑโรงงาน จำนวน 2 :   | <del>รายกา</del> 46696 | 3 : กาญจน์ อีเลค     | โทรนิคโดเ             | ดทอ.03/2561     | 4 : รอส่งคืน 📼                    |                            |       |
| หลักค่ำประกันสัญญา                   | จ้างปรับปรุงอาคาร ๒๕ คณ   | <b>ะเทค</b> ์ 46799    | 9 : ร้านอนุพงศ์ ก    | ารช่าง โดย            | ดทอ.04/2563     | 1 : ท่าการ                        |                            |       |
| หลักค่ำประกันสัญญา                   | ชื่อครุภัณฑวิทยาศาสตร์ จำ | านวน : 46734           | 4 : บริษัทไทย ที่เ   | อป โกลบอ              | คทอ.08/2562     | 2 : รอรับ                         |                            |       |
| หลักค่ำประกันสัญญา                   | โครงการจ้างปรับปรุงหลังค  | าอาคา 46765            | 3 : ห้างหุ้นส่วนจำ   | กัดซี.อี.โอ           | ดทอ.07/2562     | 3 : รับແລ໋ວ                       |                            |       |
| หลักค้ำประกันสัญญา                   | ชื่อเตาเผาอุณหภูมิ 1100 อ | งศา ข 46734            | 4 : บริษัทไทย ทั้ง   | อป โกลบอ              | คทอ.09/2562     | 4 : รอส่งคืน                      |                            |       |
|                                      |                           |                        |                      |                       |                 | 5 : ส่งคืนแล้ว                    |                            |       |
|                                      |                           |                        |                      |                       |                 | 6 : ยกเลิก                        |                            |       |
|                                      |                           |                        |                      |                       |                 |                                   |                            |       |
|                                      |                           |                        |                      |                       |                 |                                   |                            |       |
|                                      |                           |                        |                      |                       |                 |                                   |                            |       |
|                                      |                           |                        |                      |                       |                 |                                   |                            |       |
|                                      |                           |                        |                      |                       |                 |                                   |                            |       |
|                                      |                           |                        |                      |                       |                 |                                   |                            |       |
|                                      |                           |                        |                      |                       |                 |                                   |                            |       |
|                                      |                           |                        |                      |                       |                 |                                   |                            |       |
|                                      |                           |                        |                      |                       |                 |                                   |                            |       |

# 6.ขั้นตอนการดำเนินงานส่งเบิกจ่าย

ขั้นตอนที่ 6.1 นำ "งบหน้าใบสำคัญเบิกเงิน" เสนอเอกสารผ่าน หัวหน้าเจ้าหน้าที่ และขออนุมัติ เบิกจ่ายต่อหัวหน้าหน่วยงาน เพื่อนำส่งงานคลังดำเนินการต่อไป